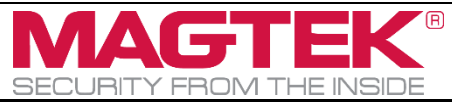

# oDynamo, DynaWave

MAGTEK EMV CONFIGURATION SOFTWARE INSTRUCTION Document Number D998200314-10

| 1 | About This Document              | 2 |
|---|----------------------------------|---|
| 2 | How to connect to the Device     | 2 |
| 3 | How to View EMV Tags             | 3 |
| 4 | How to Verify EMV Tags           | 5 |
| 5 | How to View EMV CA Public Keys   | 7 |
| 6 | How to Verify EMV CA Public Keys | 8 |

#### Table 1.1 - Revisions

| Rev Number | Date          | Notes           |
|------------|---------------|-----------------|
| 10         | June 11, 2019 | Initial Release |

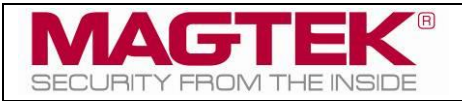

### **1** About This Document

This document describes how to use the MagTek EMV Configuration application to verify the EMV configuration on a MagTek oDynamo and DynaWave connected to a host PC via USB interface.

## 2 How to connect to the Device

This section will demonstrate how to use the MagTek EMV Configuration application on an oDynamo and DynaWave.

- 1) Connect the device to the host PC via USB cable.
- 2) Power cycle the device. Wait until the status LED is steady Green in color.
- 3) Press the **Open** button to connect to the device. The software will display the **Serial Number** and **Firmware Version**.

| 📧 MagTek EMV Co | _                           | ×                 |                  |  |  |
|-----------------|-----------------------------|-------------------|------------------|--|--|
| Connect a devi  | ice and click open to start | Open              | Close            |  |  |
| Serial Number:  | 1111000005000145            | Firmware Version: | 100000000-B7-DEV |  |  |

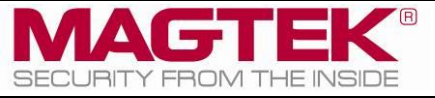

# 3 How to View EMV Tags

This section will demonstrate how to view EMV tags.

1) After the device is already open, press on the **EMV Tags** tab, select a **Database**, select a **Slot**, select a tag type from the list, and press the **Send** button.

| MagTek EMV Configuration 1.0.0.0                                     |                                                                                                    |                  | _ |          | ×    |
|----------------------------------------------------------------------|----------------------------------------------------------------------------------------------------|------------------|---|----------|------|
| Connect a device and click open to start                             | Open                                                                                                    | Close            |   |          |      |
| Serial Number: 1111000005000145                                      | Firmware Version:                                                                                                    | 100000000-B7-DEV |   |          |      |
| EMV Tags CA Public Key                                               |                                                                                                    |                  |   |          |      |
| Database: Contact v — Slot: 1 v –                                    | Get All Terminal Tags                                                                                                    | ∽ Send           |   | Clear Re | sult |
| TagList or TLV:<br>Verify<br>Filter:<br>Tag Length Value Description | Get All Terminal Tags<br>Get Terminal Tag<br>Get All Application Tags<br>Get Application Tag<br>Get All DRL Tags<br>Get DRL Tag |                  |   |          |      |

2) A list is displayed in columns of Tag, Length (decimal), Value (hexadecimal), and Description.

| Filter: |        |                  |                                               |   |
|---------|--------|------------------|-----------------------------------------------|---|
| Tag     | Length | Value            | Description                                   | Ī |
| DFDF21  | 1      | 10               | Number of Applications                        |   |
| 5F2A    | 2      | 0840             | Transaction Currency Code                     |   |
| 5F36    | 1      | 02               | Transaction Currency Exponent                 |   |
| 5F57    | 1      | 00               | Account Type                                  |   |
| DFDF5B  | 1      | 0C               | Terminal Capability Purchase                  |   |
| DFDF5C  | 1      | 02               | Terminal Capability CashBack                  |   |
| DFDF75  | 1      | 0C               | Terminal Capability Inquiry                   |   |
| DFDF76  | 1      | 0C               | Terminal Capability Transfer                  |   |
| DFDF6E  | 1      | 0C               | Terminal Capabilities for Payment Transaction |   |
| DFDF7E  | 1      | 0C               | Terminal Capability Cash Advance              |   |
| DFDF7F  | 1      | 0C               | Terminal Capability Cash Manual               |   |
| 9F15    | 2      | 3030             | Merchant Category Code                        |   |
| 9F16    | 7      | 3030303030303030 | Merchant Identifier                           |   |

3) To view a subset from the result list, enter either a Tag, Value, or Description into the **Filter** input box. Below are examples of searching for the tag "dfdf16" and description "max size".

| Filter: | dfdf16 |        |                            |
|---------|--------|--------|----------------------------|
| Tag     | Length | Value  | Description                |
| DFDF    | 16 4   | 000000 | 080 Issuer Script Max Size |
|         |        |        |                            |
|         |        |        |                            |

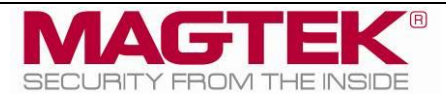

| Filter: | max size |          |                        |  |
|---------|----------|----------|------------------------|--|
| Tag     | Lengt    | h Value  | Description            |  |
| DFDF1   | 6 4      | 00000080 | Issuer Script Max Size |  |
|         |          |          |                        |  |

4) To view specific tags, select a tag type without "All" in its description, enter a Tag value or list of values without spaces, then press the **Send** button. Below is example result of getting tags DFDF02 and DFDF16.

| EMV T   | ags CA     | Public Key |                                     |              |
|---------|------------|------------|-------------------------------------|--------------|
| Databa  | se: Conta  | ict v —    | Slot: 1 v – Get Terminal Tag v Send | Clear Result |
| TagList | or TLV: df | df02dfdf16 | 5<br>Verify                         |              |
| Filter: |            |            |                                     |              |
| Tag     | Length     | Value      | Description                         |              |
| DFDFC   | 02 97      | 9ADFDF28   | Authorization Reques                |              |
| DFDF1   | 64         | 0000080    | Issuer Script Max Size              |              |

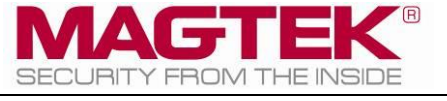

#### 4 How to Verify EMV Tags

This section demonstrates how to verify the device against an EMVTag xml file. An EMVTag file contains an array of tags. Only tags listed in the EMVTag file are compared against the device.

1) Press the **EMV Tags** tab and press the **Verify** button.

| EMV Tags CA Public Key                                                                |              |
|---------------------------------------------------------------------------------------|--------------|
| Database:  Contact  ~  Slot:  1  ~  Get All Terminal Tags  ~  Send    TagList or TLV: | Clear Result |
| Verify                                                                                |              |

2) Select the EMV tags file to be compared with the device, and press the **Open** button.

| Open                                |                            | ×                  |
|-------------------------------------|----------------------------|--------------------|
| ← → × ↑ 📙 « OS (C:) → MagTekEMVConf | iguration v 👌 Search MagT  | ekEMVConfigura 🔎   |
| Organize 🔻 New folder               |                            | ::: • 🔟 ?          |
| > 🖈 Quick access                    | Name                       | Date modified      |
|                                     | MagTekEMVConfiguration.exe | 6/7/2019 8:42 AM A |
| > Desktop                           | MTCMSNET.dll               | 3/6/2019 9:12 AM A |
|                                     | MTSCRA.dll                 | 6/6/2019 11:01 AM  |
|                                     | 📓 TagDesc.xml              | 6/3/2019 4:59 PM   |
|                                     | 📔 TerminalTagsAll.xml      | 6/10/2019 4:03 PM  |
|                                     | 📓 TerminalTagsOne.xml      | 6/10/2019 4:05 PM  |
|                                     |                            |                    |
|                                     | < .                        | >                  |
| File name: TerminalTagsAll ym       |                            | ~                  |
| Terrinaragsaixin                    |                            |                    |
|                                     | <u>O</u> pen               | Cancel             |
|                                     |                            |                    |

3) The status of the verification will be displayed. Each mismatched tag is shown as: Error Item [Tag] -> [ValueFromFile]

Example: Successful verification.

| Load Tags from C:\MagTekEMVConfiguration\TerminalTagsAll.xml                 |  |
|------------------------------------------------------------------------------|--|
| compare rags with calinagieken v configuration (reminariags all xml success) |  |
|                                                                              |  |
|                                                                              |  |

Example: Failed verification. Value in device is 0000080.

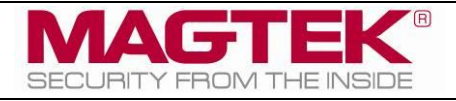

Load Tags from C:\MagTekEMVConfiguration\TerminalTagsAll.xml Compare Tags with C:\MagTekEMVConfiguration\TerminalTagsAll.xml Failed! Error Item : DFDF16 -> 00000040

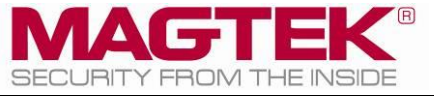

## 5 How to View EMV CA Public Keys

This section demonstrates how to view Certificate Authority Public Keys (CAPKs) on a device.

#### 1) Press on the **CA Public Key** tab, select a **Database**, and press the **Send** button.

| EMV Tags | CA Public Ke |                             |   |
|----------|--------------|-----------------------------|---|
| Database | ExpressPa v  | Operation: Read All · Verif | у |
| Slot RID | Contact      | Exponent Modulus            |   |
|          | PayPass      |                             |   |
|          | PayWave      |                             |   |
|          | ExpressPay   |                             |   |
|          | D-PAS        |                             |   |
|          |              |                             |   |

#### 2) A list of CAPKs will be shown along with the status of the operation.

| EN                                          | IV Tags                             | CA P    | ublic I | Key  |            |               |                 |         |                          |                     |                 |
|---------------------------------------------|-------------------------------------|---------|---------|------|------------|---------------|-----------------|---------|--------------------------|---------------------|-----------------|
| Dat                                         | abase:                              | Express | sPa; ∽  | -    | Operation: | Read All      |                 | ~       | Send                     |                     | Verify          |
| Slo                                         | t RID                               |         | Index   | Keyl | Exponent N | lodulus       |                 |         |                          |                     |                 |
| 1                                           | A0000                               | 00025   | 03      | 03   | E          | 30C2C6E2A6386 | 933CD17C239496  | BF48C5  | 7E389164F2A96BFF133439AB | 8A77B20498BD4DC695  | 9AB0C2D05D0723A |
| 2                                           | A0000                               | 00025   | OE      | 03   | 4          | AA94A8C6DAD2  | 4F9BA56A27C09B  | 010208  | 19568B81A026BE9FD0A3416  | CA9A71166ED5084ED9  | ICED47DD457DB7E |
| 3                                           | A0000                               | 00025   | OF      | 03   | C          | C8D5AC27A5E1F | B89978C7C6479A  | F993AB  | 3800EB243996FBB2AE26B67  | B23AC482C4B746005A5 | 1AFA7D2D83E894F |
| 4                                           | A0000                               | 00025   | 10      | 03   | (          | CF98DFEDB3D37 | 27965EE77977233 | 355E075 | 51C81D2D3DF4D18EBAB9FB9  | D49F38C8C4A826B99D  | C9DEA3F01043D4B |
|                                             |                                     |         |         |      |            |               |                 |         |                          |                     |                 |
|                                             |                                     |         |         |      |            |               |                 |         |                          |                     |                 |
|                                             |                                     |         |         |      |            |               |                 |         |                          |                     |                 |
|                                             |                                     |         |         |      |            |               |                 |         |                          |                     |                 |
|                                             |                                     |         |         |      |            |               |                 |         |                          |                     |                 |
|                                             |                                     |         |         |      |            |               |                 |         |                          |                     |                 |
|                                             |                                     |         |         |      |            |               |                 |         |                          |                     |                 |
|                                             |                                     |         |         |      |            |               |                 |         |                          |                     |                 |
|                                             |                                     |         |         |      |            |               |                 |         |                          |                     |                 |
|                                             |                                     |         |         |      |            |               |                 |         |                          |                     |                 |
|                                             |                                     |         |         |      |            |               |                 |         |                          |                     |                 |
|                                             |                                     |         |         |      |            |               |                 |         |                          |                     |                 |
|                                             |                                     |         |         |      |            |               |                 |         |                          |                     |                 |
|                                             |                                     |         |         |      |            |               |                 |         |                          |                     |                 |
| <                                           |                                     |         |         |      |            |               |                 |         |                          |                     | >               |
| Rea                                         | Read All from database (ExpressPay) |         |         |      |            |               |                 |         |                          |                     |                 |
| Read All from database (ExpressPay) -> Done |                                     |         |         |      |            |               |                 |         |                          |                     |                 |
| $\sim$                                      |                                     |         |         |      |            |               |                 |         |                          |                     |                 |

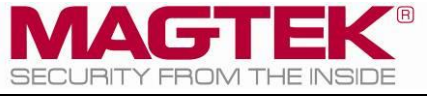

## 6 How to Verify EMV CA Public Keys

This section demonstrates how to verify the device against an EMVCAPK xml file. An EMVCAPK file contains an array of Certificate Authority Public Keys. Only CAPKs listed in the EMVCAPK file are compared against the device.

1) Press the **CA Public Key** tab and press the **Verify** button.

| EMV Tags CA Public Key                           |        |  |  |  |  |  |
|--------------------------------------------------|--------|--|--|--|--|--|
| Database: Contact ~ — Operation: Read All ~ Send | Verify |  |  |  |  |  |
| Slot RID Index KeyExponent Modulus CheckSum      |        |  |  |  |  |  |

2) Select the EMVCAPK xml file to be compared with the device, and press the **Open** button.

| Open                                                                     |                            | ×                   |
|--------------------------------------------------------------------------|----------------------------|---------------------|
| $\leftarrow \rightarrow \checkmark \uparrow$ 🔤 « OS (C:) > MagTekEMVConf | iguration v Ö Search M     | agTekEMVConfigura 🔎 |
| Organize 🔻 New folder                                                    |                            | ::: • 🔟 ?           |
| 📌 Quick access                                                           | Name                       | Date modified 1     |
| Dedter                                                                   | AMEX_CAPKs.xml             | 6/11/2019 8:51 AM X |
| Lesktop                                                                  | MagTekEMVConfiguration.exe | 6/7/2019 8:42 AM A  |
|                                                                          | MTCMSNET.dll               | 3/6/2019 9:12 AM A  |
|                                                                          | MTSCRA.dll                 | 6/6/2019 11:01 AM A |
|                                                                          | 📝 TagDesc.xml              | 6/3/2019 4:59 PM >  |
|                                                                          | 📝 TerminalTagsAll.xml      | 6/10/2019 4:33 PM   |
|                                                                          | 📔 TerminalTagsOne.xml      | 6/10/2019 4:05 PM   |
|                                                                          | <                          | >                   |
| File name: AMEX_CAPKs.xml                                                |                            | ~                   |
|                                                                          | <u></u> pe                 | n Cancel            |

 The status of the verification will be displayed. Each mismatched RID is shown as: Error Item [RID] -> [ValueFromFile]

Example: Successful verification.

|                                                                                                    | > |  |  |  |  |
|----------------------------------------------------------------------------------------------------|---|--|--|--|--|
| Load CAPK from C:\MagTekEMVConfiguration\AMEX_CAPKs - Copy.xml<br>Compare CAPK from C:\MagTekEMVConfiguration\AMEX_CAPKs - Copy.xml -> True |   |  |  |  |  |
|                                                                                                    |   |  |  |  |  |

Example: Failed verification.

| Load CAPK from C:\MagTekEMVConfiguration\AMEX_CAPKs.xml                                 |                                        |
|-----------------------------------------------------------------------------------------|----------------------------------------|
| Compare CAPK from C:\MagTekEMVConfiguration\AMEX_CAPKs.xml -> False                     |                                        |
| Error Item : A000000025 -> DFDF7905A000000025DFDF7A01C2DFDF7881B0B875002F38BA26D61167C5 | 440367604AD38DF2E93D8EE8DA0E8D9C0CF4CC |
|                                                                                         |                                        |